# Capture

R

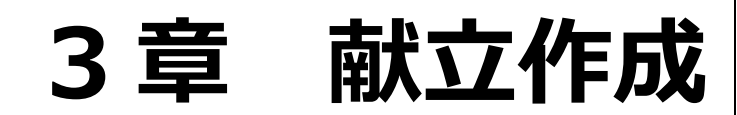

| 献立を作成する      | 1 |
|--------------|---|
| 人数登録         | 1 |
| 献立登録         | 5 |
| 献立複写         |   |
| 献立一覧表示       |   |
| 帳票印刷         |   |
| 予定人数表·実施人数表  |   |
| 予定献立表        |   |
| 調理指示書·日報·検食簿 |   |

献立を作成する

日々の献立を作成します。

1

 $(\mathbf{i})$ 

人数登録

メインメニュー ⇒ 人数登録

予定・実施人数を登録します。

日付・食事区分ごとに人数を登録する

- 1. [施設名]を選択します。
- 2. [人数区分]を選択します。(予定人数 または 実施人数)
- 3. [開始日]と[終了日]を入力します
- 4. 表内に人数を入力します。(白いセル以外には入力できません)
- 5. <u>登録[F1]</u> をクリックします。

参考 [休日表示]と[セル移動を横にする]

休日を表示する場合は、「表示」チェックボックスをクリックし、ON にします。 Enter 押下時、セルを横に移動する場合は、「セル移動を横にする」チェックボックスをクリックし、ON にします。

| 人数登録       | k               | 前月複写 | 実力       | 施へ複写 ノ | 数複写  | 料理へ複写    |      | 登録[F1] | 削除      | [F4] j | 取消[F9] | 印刷[F11] | 終了[F3     |
|------------|-----------------|------|----------|--------|------|----------|------|--------|---------|--------|--------|---------|-----------|
| 超設名 * サー   | ーヴ第一こども国        |      |          | 施設     | 切替   |          |      |        |         | 休日表示   | ₹ □ 表  | 示 🗹 セル移 | 動を横にする    |
| 食事区分を表     | 表示 ~            | 人数区分 | 予定人数     | ~ 開始日  | 平成 ~ | 30-04-01 | ~ 終了 | 日平成 ~  | 30-04-3 | 30     |        |         |           |
|            | A = 0.0         |      | アレイ      | t 6    | it _ | 3歳以      | 上児   | 3才未)   | 満児      | 職      | į      | -       |           |
| 口们         | 艮爭还刀            | /科理石 | ル 替<br>ギ | 予定人数   | 実施人数 | 予定       | 実施   | 予定     | 実施      | 予定     | 実施     |         |           |
| 019/04/02  | おやつ(午前)         |      |          | 35     |      |          |      | 35     |         |        |        |         |           |
| (月)        | 昼食              |      |          | 131    |      | 75       |      | 35     |         | 21     |        |         |           |
| V 47       | おやつ(午後)         |      |          | 131    |      | 75       |      | 35     |         | 21     |        |         |           |
| 018/04/03  | おやつ(午前)         |      |          | 35     |      | 75       |      | 35     |         | 21     |        |         |           |
| (火)        | 2018 おやつ(午後)    |      |          | 131    |      | 75       |      | 35     |         | 21     |        |         |           |
|            | おやつ(午前)         |      |          | 35     |      | /3       |      | 35     |         |        |        |         |           |
| 018/04/04  | 昼食              |      |          | 131    |      | 75       |      | 35     |         | 21     |        |         |           |
| (/K)       | おやつ(午後)         |      |          | 131    |      | 75       |      | 35     |         | 21     |        |         |           |
| 019/04/05  | おやつ(午前)         |      |          | 35     |      |          |      | 35     |         |        |        |         |           |
| (木)        | 昼食              |      |          | 131    |      | 75       |      | 35     |         | 21     |        |         |           |
| 614        | おやつ(午後)         |      |          | 131    |      | 75       |      | 35     |         | 21     |        |         |           |
| 2018/04/06 | おやつ(十則)         |      |          | 35     |      | 75       |      | 35     |         | 21     |        |         |           |
| (金)        | / 世民<br>おやつ(午後) |      |          | 131    |      | 75       |      | 35     |         | 21     |        |         |           |
|            | おやつ(午前)         |      |          | 35     | _    | 15       |      | 35     |         |        |        |         |           |
| 2018/04/07 | 昼食              |      |          | 131    |      | 75       |      | 35     |         | 21     |        |         |           |
| (±)        | おやつ(午後)         |      |          | 131    |      | 75       |      | 35     |         | 21     |        |         |           |
| 019/04/00  | おやつ(午前)         |      |          | 35     |      |          |      | 35     |         |        |        |         |           |
| (月)        | 昼食              |      |          | 131    |      | 75       |      | 35     |         | 21     |        |         |           |
| V-17       | おやつ(午後)         |      |          | 131    |      | 75       |      | 35     |         | 21     |        |         |           |
| 2018/04/10 | おやつ(午前)         |      |          | 35     |      | 75       |      | 35     |         | 21     |        |         |           |
| (火)        | /世民<br>1000(年後) |      |          | 131    |      | /5       |      | 35     |         | 21     |        |         |           |
|            | おやつ(午前)         |      |          | 35     | -    | /3       |      | 35     |         | 21     |        |         |           |
| 2018/04/11 | 昼食              |      |          | 131    |      | 75       |      | 35     |         | 21     |        |         |           |
| (7K)       | おやつ(午後)         |      |          | 131    |      | 75       |      | 35     |         | 21     |        |         |           |
| 010/04/12  | おやつ(午前)         |      |          | 35     |      |          |      | 35     |         |        |        |         |           |
|            |                 |      |          |        |      | く可の管理    | 2天下  |        |         |        |        | 次の1     | 1.11を表示 、 |

#### 参考 料理ごとに人数を登録するには

料理ごとに人数を登録することが出来ます。[食事区分を表示]を選択し、[料理名を表示]を選択します。

人数の複写する 前月複写

**(i)** 

前月最終週(「複写元」に表示されている期間)の人数を複写します。

- 1. 前月複写 をクリックします。
- 2. 「複写範囲」「曜日」を選択します。
- 3. 決定[F1] をクリックします。

| 項目名      | 説明                                                                                                    |
|----------|----------------------------------------------------------------------------------------------------|
| 複写先範囲    | 「全ての食種」・・・全ての食種が複写の対象となります。<br>「選択している食種」・・・現在選択されている食種をご確認ください。                                                                  |
| 曜日の選択ボタン | 全選択       全ての曜日のチェックボックスを ON にします。         逆選択       チェックボックスが ON の曜日と OFF の曜日を逆にします。         全解除       全ての曜日のチェックボックスを OFF にします。 |

| ▲ 前月最終週の復写 □ ■ ■ ■ ■ ■ ■ ■ ■ ■ ■ ■ ■ ■ ■ ■ ■ ■ ■ |
|--------------------------------------------------|
| 前月最終週の複写 決定[F1] 終了[F3]                           |
|                                                  |
| 複写元 平成 > 30-05-21 ~ 平成 > 30-05-27                |
| 複写先範囲 ● 全ての食種 ○ 選択している食種 (現在の選択状態:3歳以上児)         |
|                                                  |
| 曜日   ☑月   ☑火   ☑ 水   ☑ 金   □ 土   □ 日   □ 祝       |
| 全選択 逆選択 全解除                                      |
|                                                  |
|                                                  |
|                                                  |
|                                                  |
|                                                  |

|    | 人数を複写する 実施人数~           | 、複写する                                                                                                    |
|----|-------------------------|----------------------------------------------------------------------------------------------------|
| 予定 | 己人数を実施人数へ複写します。         |                                                                                                    |
| 1. | 実施へ複写をクリックします。          | 確認メッセージが表示されます。 OK をクリックします。                                                                                                    |
|    |                         | · 確認 ( X )                                                                                                    |
|    |                         | アテレージャング アテレージャング アナレージャング アテレージャング アナレージャング アナレージャング アナレージ アナレージ アナリン アナレージ アナレージ アナレージ アナレージ アナレージ アナレージ アナレージ アナレージ アナレージ アナレージ アナレージ アナレージ アナレージ アナレージ アナレージ アナレージ アナレージ アナレージ アナレージ アナレージ アナレージ アナレージ アナンシーシージ アナンシーシージ アナンシン アナンシンシンシンシンシンシンシンシンシンシンシンシンシンシンシンシンシンシンシ |
|    |                         |                                                                                                    |
|    |                         | OK キャンセル                                                                                                    |
|    |                         |                                                                                                    |
|    |                         |                                                                                                    |
|    | 人数を複写する 人数複写            |                                                                                                    |
|    |                         |                                                                                                    |
| 入力 | した人数を未入力の日付・食事区分        | }へ複写します。(『人数登録』画面で設定した期間が複写先の対象となります。)                                                                                                    |
| 1. | 人数複写をクリックします。           |                                                                                                    |
| 2. | 「複写元」となる日付を入力します。       | 5                                                                                                    |
| 3. | 「複写先範囲」「曜日」を選択します       | F.                                                                                                    |
| 4. | 決定[F1] をクリックします。        |                                                                                                    |
|    | 項目名                     | 説 明                                                                                                    |
|    | 複写先範囲                   | 「全ての食種」・・・全ての食種が複写の対象となります。                                                                                                    |
|    |                         | 「選択している食種」・・・現在選択されている食種をご確認ください。                                                                                                    |
|    |                         | 月から金選択 月から金までの曜日のチェックボックスを ON にします。                                                                                                    |
|    | 曜日の選択ボタン                | 全選択 全ての曜日のチェックボックスを ON にします。                                                                                                    |
|    |                         | 逆選択 チェックボックスがONの曜日とOFFの曜日を逆にします。                                                                                                    |
|    |                         | 全解除 全ての曜日のチェックホックスをOFFにします。                                                                                                    |
|    |                         |                                                                                                    |
|    | <mark>३∞3</mark> 日別複写登録 |                                                                                                    |
|    | 日別複写登録                  | 決定[F1] 終了[F3]                                                                                                    |
|    | 複写元と範囲な                 | 「指定します                                                                                                    |
|    | 複写元                     | 平成 ~ 30-04-02 の人数 ④ ▶                                                                                                    |
|    | 複写先範囲                   | ● 全ての食種 ○ 選択している食種(現在の選択状態:3歳以上児)                                                                                                    |
|    |                         |                                                                                                    |
|    |                         |                                                                                                    |
|    |                         |                                                                                                    |
|    |                         |                                                                                                    |
|    |                         |                                                                                                    |
|    |                         |                                                                                                    |

# 人数を複写する 料理へ複写

「食事区分別人数」を「料理別人数」へ複写します。

- 1. ドロップダウンリストより、「料理名を表示」をクリックします。
- 2. 料理へ複写 をクリックします。 確認メッセージが表示されます。 OK をクリックします。
- 登録[F1] をクリックします。

| <mark>≌™</mark> 人数登録 |                                                                                                    |          |       | _          |          | _    |        |         |      |        |                |
|----------------------|----------------------------------------------------------------------------------------------------|----------|-------|------------|----------|------|--------|---------|------|--------|----------------|
| 人数登録                 | 前月複写                                                                                                    | 実施       | へ複写   | 数複写        | 料理へ複写    | ]    | 登録[F1] | 削除      | [F4] | 取消[F9] | 印刷[F11] 終了[F3] |
| 施設名 * サ-             | -ヴ第一こども園                                                                                                    |          | 加調    | 切替         |          |      |        |         | 休日表表 | 〒 🗌 表  | 示 🗌 セル移動を横にする  |
| 料理名を表示               | えいしん くう こうしん こうしん こうしん こうしん しんしょう しんしん しんしょう しんしょう しんしょ しんしょ | 定人数      | ✓ 開始日 | 平成 ~       | 30-04-01 | ~ 終了 | 日 平成 ~ | 30-04-3 | 80   |        |                |
| 日付                   | 食事区分/料理名                                                                                                    | アレ代      | 合     | <b>i</b> † | 3歳以      | 上児   | 3才未    | 満児      | 職    | Ą      | ^              |
| 113                  | Recovered                                                                                                    | ル 替<br>ギ | 予定人数  | 実施人数       | 予定       | 実施   | 予定     | 実施      | 予定   | 実施     |                |
|                      | おやつ(午前)                                                                                                    |          | 35    |            |          |      | 35     |         |      |        |                |
|                      | 乳児用ビスケット                                                                                                    |          | 35    |            |          |      | 35     |         |      |        |                |
|                      | 脱脂粉乳                                                                                                    |          | 35    |            |          |      | 35     |         |      |        |                |
|                      | 昼食                                                                                                    |          | 131   |            | 75       |      | 35     |         | 21   |        |                |
|                      | メンチカツ                                                                                                    |          | 131   |            | 75       |      | 35     |         | 21   |        |                |
| 2018/04/02           | レタスとミニトマト                                                                                                    |          | 131   |            | 75       |      | 35     |         | 21   |        |                |
| (月)                  | マカロニツナサラダ                                                                                                    |          | 131   |            | 75       |      | 35     |         | 21   |        |                |

| 確認 |                            | Х |
|----|----------------------------|---|
| ?  | 食種別人数を料理別人数に復写します、よろしいですか? |   |
|    | OK キャンセル                   |   |

**2** 献立登録

メインメニュー ⇒ 献立登録

献立を登録します。

献立データの登録

- 1. [施設名]を選択します。
- 2. [日付]を入力します。
- 下表の「料理コード」セルをクリックしてカーソルを移動し、料理を選択します。
   [料理コード]を直接入力 または 検索[F8] をクリックし、表示された『料理検索』画面から料理を検索・選択します。
   (詳細は「料理検索」をご参照ください。)
- 4. 登録[F1] をクリックします。

| 項目名   | 説明                                             |
|-------|------------------------------------------------|
|       | 「アレルギー等含有食品」に指定されている食品が使用された場合に「*」が表示され        |
| アレルギー | ます。 → □ 参照:第 2 章 初期設定 P18「食品マスタ」、P27「アレルギー等含有食 |
|       | 品」                                             |
|       | アレルギー対応食など通常の献立と異なるメニューを実施する場合に指定します。          |
| 代替食   | チェックボックスをクリックし、ON・OFF を切り替えます。                 |
|       | 代替食として指定された料理は、栄養素の計算には含まれません。                 |
| 変更    | 料理マスタに変更を加えた際に「変」が表示されます。                      |

| 1       | _               |                 |       |      |              |        |         | 7       |        |         |                      |
|---------|-----------------|-----------------|-------|------|--------------|--------|---------|---------|--------|---------|----------------------|
| い豆球     |                 | 発注有             | t     | Zyh料 | 理 新          | 料理     | 登録[F1]  | 削除[F    | -4] 複写 | [F6] 取消 | i[F9] 印刷[F11] 終了[F3] |
| 安名 サーヴ制 | 第一こども園          |                 |       | 施設は  | 1替 日付        | ◀ 平成 ~ | 30-04-0 | 2 🕨 月 行 | 事など    |         | □ Enterキーでセルを横に移動する  |
| 索[F8]   | 行削除 行           | 追加 行挿           | 入 1   | Ŀ٨   | ↓ <b>⊺</b> ∧ | 人数複写   | (予→実)   | ▲ 材料を表  | 示 备 人数 | 表示 盛    | 2付け単位等 純使用量で表示       |
|         | 10178- 15 (A) # |                 | アレ    | 代空   | 2            | 予定人数   |         |         | 実施人数   |         |                      |
|         | 料理コート/良争        | 区分/科理名          | ルギ    | 留食 更 | -<br>B歳以上児   | 3才未満児  | 職員      | 3歳以上児   | 3才未満児  | 職員      |                      |
|         | ಕ               | やつ(午前)          |       |      | (            | ) 35   | 0       | 0       | 0      | 0       |                      |
| 70008   | 乳児用ビスケ          | אר              |       |      | (            | ) 35   | 0       | 0       | 0      | 0       |                      |
| 70037   | 麦茶              |                 |       | 変    | . (          | 35     | 0       | 0       | 0      | 0       |                      |
|         |                 |                 |       |      | (            | ) 0    | 0       | 0       | 0      | 0       |                      |
|         |                 | 昼食              |       |      | 7            | 5 35   | 21      | 0       | 0      | 0       |                      |
| 10021   | メンチカツ           |                 |       |      | 73           | 5 35   | 21      | 0       | 0      | 0       |                      |
| 30013   | レタスとミニトマ        | 71              |       |      | 75           | 5 35   | 21      | 0       | 0      | 0       |                      |
| 30138   | マカロニツナサ         | ラダ              |       |      | 7            | 5 35   | 21      | 0       | 0      | 0       |                      |
| 50001   | いちご             |                 |       |      | 75           | 5 35   | 21      | 0       | 0      | 0       |                      |
| 40051   | わかめのスープ         | Ĵ               |       |      | 75           | 5 35   | 21      | 0       | 0      | 0       |                      |
| 10002   | チキンカレー          |                 |       |      | (            | ) 35   | 0       | 0       | 0      | 0       |                      |
|         |                 | 11 - 1 h - (4 ) |       |      | (            | 0 0    | 0       | 0       | 0      | 0       |                      |
| 70000   | 5               | がつ(千夜)          |       |      | /:           | 35     | 21      | 0       | 0      | 0       |                      |
| 70080   | みにちし団子          |                 |       |      |              | 30     | 21      | U       | U      | U       |                      |
| 義素栄養    | 比率              |                 |       |      |              |        |         |         |        |         |                      |
| 表示する食種  | 3歳以上児           | ~ 表示設)          | 定     |      |              |        |         |         |        |         | 蛋白质                  |
|         | 14//+* -        | 蛋白質             | 脂質    | 炭    | 水化物          | 7FU96  | カリウム    | カルシウム   | 鉄      | レチノール当  | ###/#\$*             |
|         | Kcal            | g               | 9     |      | g            | mg     | mg      | mg      | mg     | рq      |                      |
| 一料理当り   | 0               | 0.0             | 0.0   |      | 0.0          | 0      | C       |         | 0      | 0.0     | 0 ビタミンC (人) 炭水化制     |
| 一食当り    | 0               | 0.0             | 0.0   | )    | 0.0          | 0      | C       | )       | 0      | 0.0     | 0                    |
| 一日当り    | 449             | 13.0            | 19.8  | 1    | 54.4         | 633    | 262     |         | 35     | 0.7     | 26 895>B2 71157.     |
| 充足率     | 44.9            | 64.4            | 120.0 | )    | *****        | *****  | *****   | 1       | 3.6 2  | 8.0 13  | 3.0                  |
| :       |                 |                 |       |      |              |        |         |         |        |         | と少EンB1 鉄             |

#### ▼ その他ボタンの説明

**()** 

 $(\mathbf{i})$ 

| ボタン       | 説 明                                     |
|-----------|-----------------------------------------|
| 行削除       | 選択行を削除します。                              |
| 行追加       | 選択行の下に新たに行を追加します。                       |
| 行挿入       | 選択行の上に新たに行を挿入します。                       |
| ↑上へ       | 選択行を一つ上へ移動します。                          |
| ↓下へ       | 選択行を一つ下へ移動します。                          |
| 人数複写(予→実) | 予定人数を実施人数へ複写します。                        |
| 材料を表示     | 『材料表示』パネルに切り替えます。使用食品の確認・変更をします。 →□□参照: |
| 初杆之敌小     | P9「材料を確認・変更する」                          |
| 人数を表示     | 『予定人数・実施人数表示』パネルに切り替えます。                |
| オット考古     | 選択されている料理が属する食事区分の料理をセット料理として登録します。 → 🛄 |
| C JN 种理   | 参照:第2章 初期設定 P41「セットメニューマスタ」             |
| 女に水江田     | 変更を加えた料理を選択した状態でクリックすることで新料理として登録することがで |
| 利代生       | きます。 → 🛄 参照: P11「新料理として登録する」            |
| 指它[[6]    | 登録済みの献立を複写します。『献立一覧表示』画面より献立登録を行う場合は使   |
| [F0]      | 用できません。 →□□参照:P13「献立複写」                 |

#### 参考 「Enter キーでセルを横に移動する」について

「Enter キーでセルを横に移動する」チェックボックスをクリックし、ON にすると、Enter キーを押下した際の動きが横移動に切り替えられます。

#### 参考 [行事など]の表示について

「休日·行事等マスタ」に登録されている行事·祝日を表示します。 → □ 参照:第2章 初期設定 P48「休日·行 事等マスタ」

### 栄養素表示

「一料理当たり」「一食あたり」「一日当たり」の栄養素と目標値に対する充足率を表示します。

- 1. [表示する食種]ドロップダウンリストより、食種を選択します。
- 2. 表示する栄養素を変更する場合は、表示設定 より行うことができます。

| 表示する食種                                | 3歳以上児   | ~ 表示語 | 定     |       |       |              |       |      |        | 蛋白質          |
|---------------------------------------|---------|-------|-------|-------|-------|--------------|-------|------|--------|--------------|
|                                       | I?##* - | 蛋白質   | 脂質    | 炭水化物  | tru96 | <i>ከ</i> ሀ9ፊ | カルシウム | 鉄    | レチノール当 | ##           |
|                                       | Kcal    | g     | g     | g     | mg    | mg           | mg    | mg   | μg     |              |
| 一料理当り                                 | 141     | 5.3   | 7.0   | 13.8  | 217   | 0            | 0     | 0.0  | 0      | EGENC KAN DE |
| 一食当り                                  | 309     | 10.4  | 18.9  | 24.9  | 497   | 241          | 29    | 0.4  | 26     |              |
| 一日当り                                  | 436     | 12.5  | 19.2  | 53.2  | 614   | 262          | 35    | 0.7  | 26     | Ľ9E>B2       |
| 充足率                                   | 43.6    | 61.9  | 116.4 | ***** | ***** | *****        | 13.6  | 28.0 | 13.0   |              |
| , , , , , , , , , , , , , , , , , , , | 45.0    | 01.5  | 110.4 |       |       |              | 15.0  | 20.0 | >      | ビタミンB1 鉄     |

#### <表示する栄養素を変更する場合>

- 1. 表示する栄養素のチェックボックスをクリックし、ON にします。
- 2. 登録[F1] をクリックします。

| 一覧栄養素全選択 | 全 |
|----------|---|
| 一覧栄養素逆選択 | チ |
|          |   |

択 全ての栄養素のチェックボックスを ON にします。

選択 チェックボックスが ON の栄養素と OFF の栄養素を逆にします。

全解除 全てのチェックを OFF にします。

| 200 栄養素表示設定       |              |              |               |              |              |
|-------------------|--------------|--------------|---------------|--------------|--------------|
| 栄養素表示設定           |              |              | 登録[F1]        | 終了           | 7[F3]        |
|                   | -            | 一覧栄養         | 秦全選択 一覧栄養素逆選択 | 2            | 解除           |
| 栄義素名              | 一覧           | J* 77        | 栄養素名          | 一覧           | 157          |
| エネルギー Kcal        | $\checkmark$ |              | βクリプトキサンチン    |              |              |
| エネルギー KJ          |              |              | βカロテン当量       |              |              |
| 水分                |              |              | レチノール活性当量     | $\checkmark$ | $\checkmark$ |
| 蛋白質               | $\checkmark$ | $\checkmark$ | ビタミンD         |              |              |
| アミノ組成による蛋白質       |              |              | ר⊐7ב0–וµם     |              |              |
| 脂質                | $\checkmark$ | $\checkmark$ | トコフェロールβ      |              |              |
| kli75llがllhn_lL当量 |              |              | ND7TD-ILM     |              |              |

### 栄養比率

蛋白質・脂質・炭水化物・穀物エネルギー比率、動物戦蛋白質・動物性脂質比率を表示します。 「一料理当たり」「一食あたり」「一日当たり」「目標値」を確認することが出来ます。

1. [表示する食種]ドロップダウンリストより、食種を選択します。

| %     | 蛋白質エネルギー比率 | 脂質エネルギー比率 | 炭水化物エネルギー比率 | 穀物エネルギー比率 | 動物性蛋白質比率 | 動物性脂質比率 |
|-------|------------|-----------|-------------|-----------|----------|---------|
| 一料理当り | 15.04      | 44.68     | 39.15       | 0.00      | 0.00     | 0.0     |
| 一食当り  | 15.24      | 42.86     | 41.90       | 0.00      | 0.00     | 0.0     |
| 一日当り  | 11.32      | 24.15     | 63.38       | 40.07     | 0.00     | 0.0     |
| 目標値   | 0.00       | 0.00      | 0.00        | 0.00      | 48.00    | 0.0     |

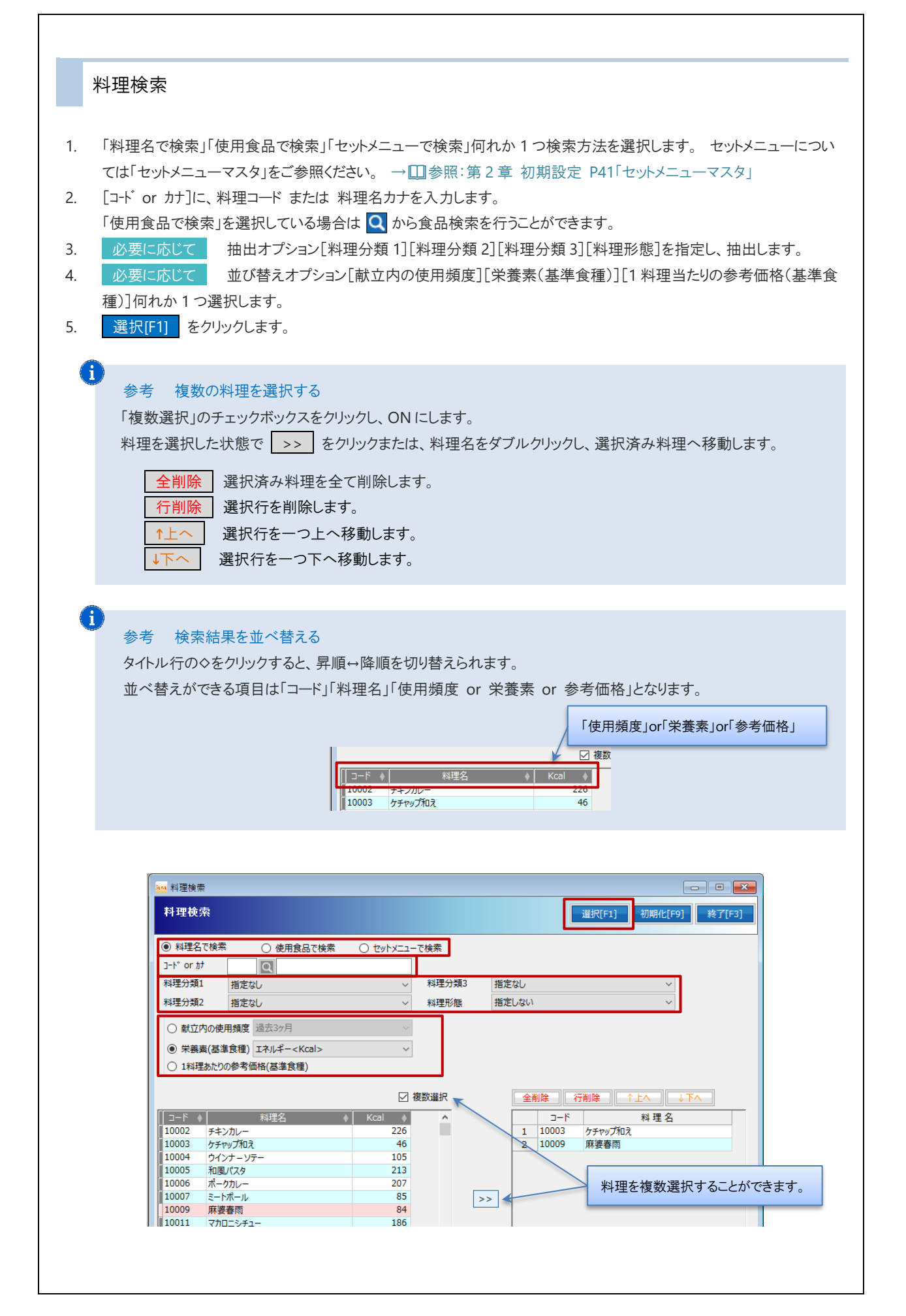

材料を確認・変更する

使用食品の確認・変更をします。

- 1. 材料を表示 をクリックし、パネルを切り替えます。
- 2. 料理コードをクリックし、料理を選択します。
- 必要に応じて 使用食品の変更・追加をする場合は、[食品コード]直接入力 または 検索[F8] をクリックし、表示された『食品検索』画面から食品を検索・選択します。
- 4. 必要に応じて 使用量を変更する場合は「1人当たり使用量(g)」へ入力します。
- 5. 登録[F1] をクリックします。

| 項目名   | 説 明                      |
|-------|--------------------------|
| 行削除   | 選択行を削除します。               |
| 行追加   | 選択行の下に新たに行を追加します。        |
| 行挿入   | 選択行の上に新たに行を挿入します。        |
| ↑上へ   | 選択行を一つ上へ移動します。           |
| →⊤へ   | 選択行を一つ下へ移動します。           |
| 人数を表示 | 『予定人数・実施人数表示』パネルに切り替えます。 |

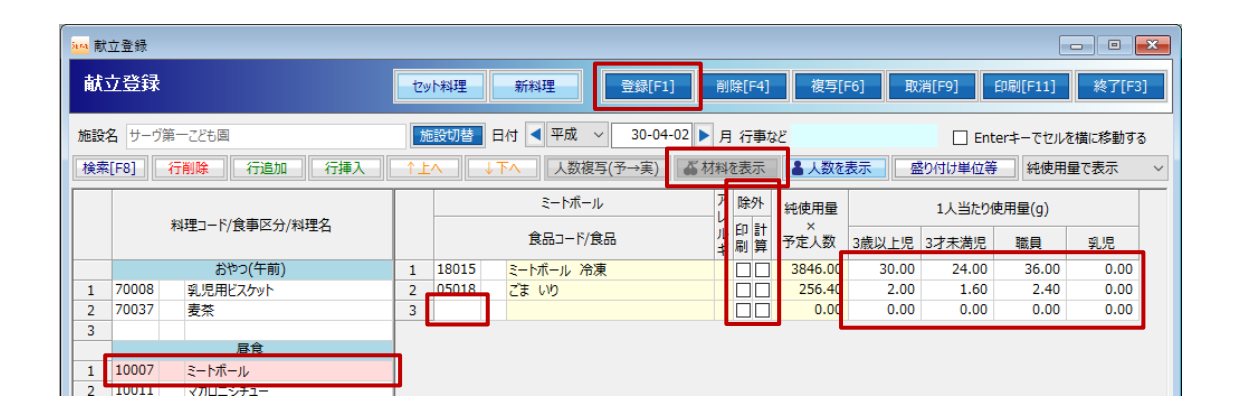

#### 参考 [1人当たり使用量(g)]の変更について

 $\mathbf{i}$ 

「基準とする食種」(最左列)の使用量を入力すると複写率に基づいて「基準とする食種」以外の使用量が自動計算 されます。 複写率の確認は、「施設マスタ・食種設定」をご参照ください。→□□参照:第2章 初期設定 P12「施 設マスタ・食種設定」

| 項目名              | 説明                                            |
|------------------|-----------------------------------------------|
|                  | 「アレルギー等含有食品」に指定されている食材が使用された場合に「*」が表示され       |
|                  | ます。 アレルギー食品の設定については「食品マスタ」、「アレルギー等含有食品」を      |
| FD12+-           | ご参照ください。 → □ 参照:第2章 初期設定 P18「食品マスタ」、P27「アレルギー |
|                  | 等含有食品」                                        |
|                  | 印刷・・・全ての印刷帳票に印刷しません。                          |
| 际21              | 計算・・・全ての栄養素計算から除外します。                         |
|                  | 使用量を計算し表示します。                                 |
| 使用重× <b></b> 定人致 | 「純(総)使用量で表示」より表示方法を選択することができます。               |

### 食品検索

- 1. [コード or カナ]に、食品コードまたは食品名カナを入力します。
- 2. 必要に応じて 抽出オプション[食品群グループ名][食品群名]を指定し、抽出します。
- 3. 必要に応じて 並び替えオプション[献立内の使用頻度][栄養素(基準食種)]何れか1つ選択します。
- 4. 食品を選択し、選択[F1] をクリックします。

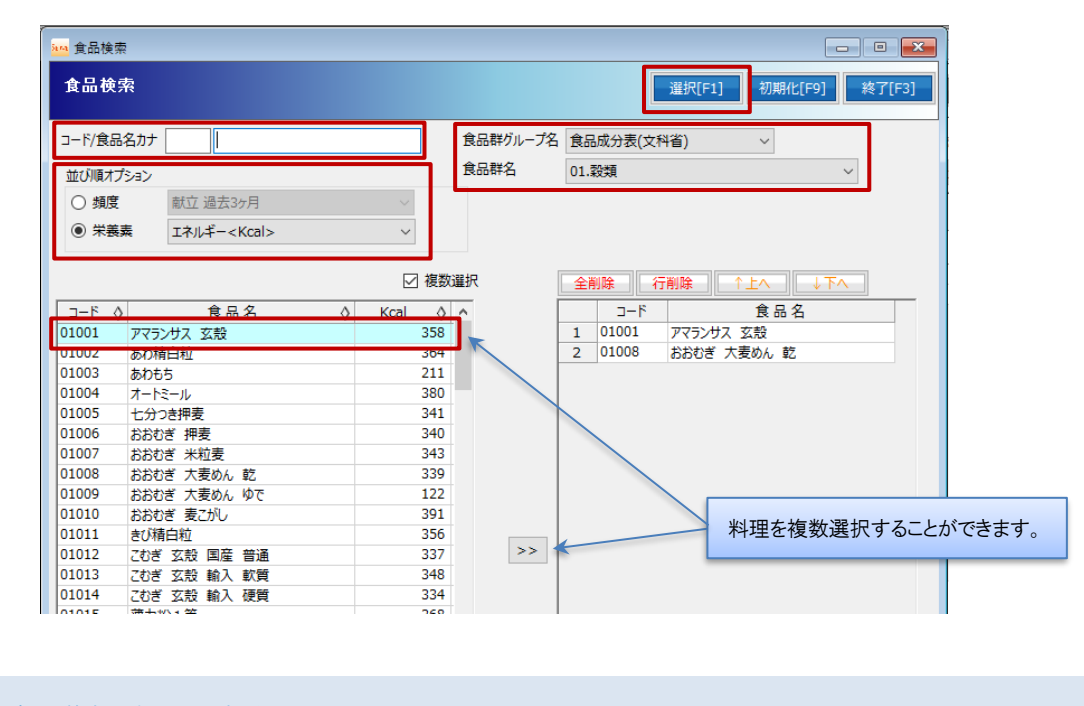

#### 参考 複数の料理を選択する

「複数選択」のチェックボックスをクリックし、ON にします。 食品を選択した状態で >> をクリックまたは、食品名をダブルクリックし選択済み食品へ移動します。

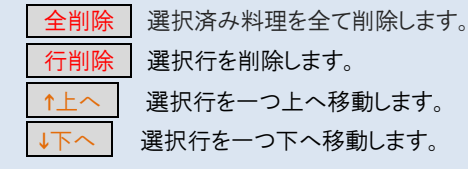

|   | タイトル行の◇をクリックすると、昇順↔降順を切り替えられます。                                                         |
|---|-----------------------------------------------------------------------------------------|
|   | 並べ替えができる項目は「コード」「食品名」「使用頻度 or 栄養素」となります。                                                |
|   | 「使用頻度」or「栄養素」                                                                           |
|   |                                                                                         |
|   | □-F ◇ 食品名 ◇ Kcal ◆<br>01001 P 73/9人 公司 336                                              |
|   | 11002 苏乃稍曰和 364                                                                         |
|   |                                                                                         |
|   |                                                                                         |
|   | 新料理として登録する                                                                              |
|   |                                                                                         |
| ψ | :登録時に変更を加えた料理を「上書き登録」「追加登録」します。                                                         |
|   |                                                                                         |
|   |                                                                                         |
|   |                                                                                         |
|   | 登録[F1] 終了[F3]                                                                           |
|   | <ul> <li>● 登録済みの科理マスタを上書き 料理コード 70037</li> <li>○ 新しい料理マスタとして追加 料理コード 80043 -</li> </ul> |
|   | 登録済み料理(確認用)                                                                             |
|   | コード         料理名         ヘ           10002         チキンカレー         ●                      |
|   | 10003 ケチャップ和え<br>10004 ウインナーソテー                                                         |
|   | 10005 和国バスタ                                                                             |
|   | 登録方法を選択します。                                                                             |
|   | ・登録済みの料理マスタを上書き変更前の料理に上書きして登録します。                                                       |
|   | ・新しい料理マムタとして追加コードを人力し、新しい料理として追加登録します。                                                  |
|   | 「豆塚[「」」をクリックします。                                                                        |
|   |                                                                                         |
|   |                                                                                         |
|   |                                                                                         |
|   |                                                                                         |
|   |                                                                                         |
|   |                                                                                         |
|   |                                                                                         |
|   |                                                                                         |
|   |                                                                                         |
|   |                                                                                         |
|   |                                                                                         |
|   |                                                                                         |
|   |                                                                                         |
|   |                                                                                         |
|   |                                                                                         |
|   |                                                                                         |
|   |                                                                                         |

| 3                                                                                  | 献立複写                                                                                                    | メインメニュー ⇒ 献立複写                                                                                                    |
|------------------------------------------------------------------------------------|----------------------------------------------------------------------------------------------------|----------------------------------------------------------------------------------------------------|
| 登録                                                                                 | 済みの献立を同施設内の指定した日付・食事区分へ複                                                                                                    | 写します。                                                                                                    |
| <ol> <li>1.</li> <li>2.</li> <li>3.</li> <li>4.</li> <li>5.</li> <li>6.</li> </ol> | <ul> <li>[施設名]を選択します。</li> <li>[複写方法]を選択します。</li> <li>・単日複写選択した日の献立を、1~複数<br/>毎日繰り返す料理の複写など、</li> <li>・期間複写週単位、月単位、年単位などの</li> <li>[複写元(コピー元)] 複写条件を選択し複写する日付</li> <li>・献立</li></ul>               | 実に複写します。<br>献立の部分的作成に適します。<br>りサイクル献立の作成に適します。<br>範囲を入力します。<br>ます。<br>なを複写します。<br>を選択します。<br>クスをクリックし、ON にします。<br>軽区分チェックボックスをクリックし、ON にします。 |
|                                                                                    | 林立復写     林立復写     林立復写     旅政復写     旅政2    サーブ第一ごむ園     旅政2    地面での     城立位之     御田復写    「期間復写     復写方法    ● 単日復写    の 期間復写     復写方法    ● 単日復写    の 期前復写     復写方法    で 朝立    の 朝立控え     日付範囲    平成 | 定所にし、旅了にの、 第二日の第二日の第二日の第二日の第二日の第二日の第二日の第二日の第二日の第二日の                                                                                          |
|                                                                                    | 注意<br>複写先(貼り付け先)に献立データが登録されている<br>失われますのでご注意ください。                                                                                                    | ッ場合は、複写元(コピー元)データが上書きされるため内容が                                                                                                    |

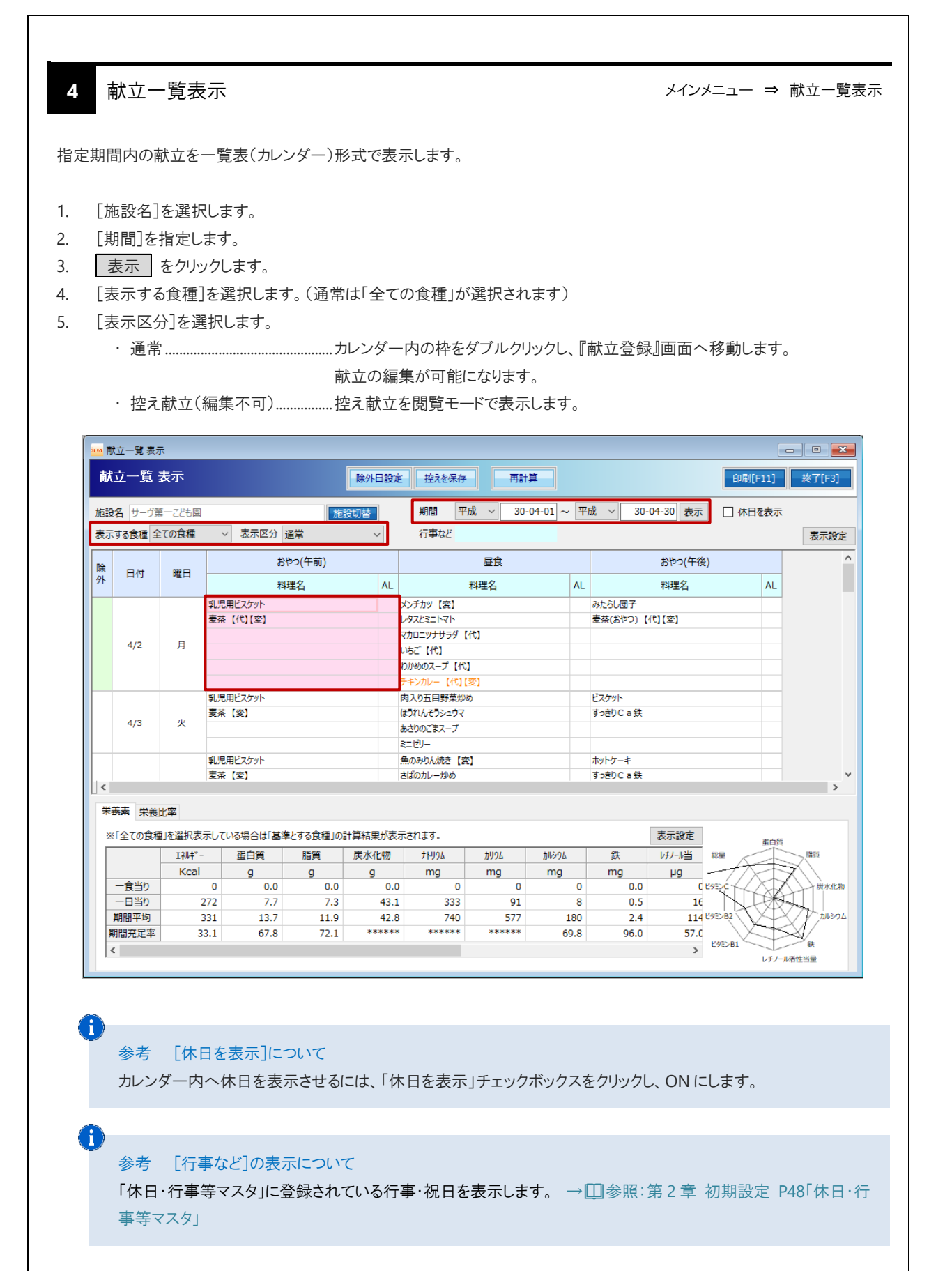

| 項目名   | 説明                                   |
|-------|--------------------------------------|
| 表示設定  | 文字サイズ・料理分類グループ・料理名の文字色・料理分類列の設定行います。 |
| 除外日設定 | 栄養価計算から除外する日付を設定します。                 |
| 控えを保存 | 作成した献立を「控え」(予定献立表)として保存します。          |
| 再計算   | 表示されている期間の献立の栄養価を再計算します。             |

[栄養素][栄養比率] については、「栄養素表示」「栄養比率」をご参照ください。 → □ 参照: P7「栄養素表示」・P7「栄養比率」

|             | のたれま」ではまい                                                                                                    |             | いる場合は 基準                   | 診する食種」の                             | 計算結果が表示さ                        | きれます。          |                                    |       |                                | 表示設定                              | 蛋白質                              |
|-------------|----------------------------------------------------------------------------------------------------|-------------|----------------------------|-------------------------------------|---------------------------------|----------------|------------------------------------|-------|--------------------------------|-----------------------------------|----------------------------------|
|             | IAN                                                                                                    | <b>+</b> *- | 蛋白質                        | 脂質                                  | 炭水化物                            | tru96          | <i>ከ</i> ሀንፊ                       | カルシウム | 鉄                              | レチノール当 総量                         |                                  |
|             | Ko                                                                                                    | al          | g                          | g                                   | g                               | mg             | mg                                 | mg    | mg                             | ру —                              |                                  |
| 一食          | 当り                                                                                                    | 147         | 5.6                        | 7.0                                 | 15.4                            | 218            | 82                                 | 6     | 0.2                            | 16 89220                          | 炭水化物                             |
| ş<br>期      | 栄養素 栄養                                                                                                    | 比率          |                            |                                     |                                 | /              |                                    | - 1   | /                              |                                   |                                  |
| 〕<br>期<br>< | 栄義素 栄養                                                                                                    | 北率          | 質エネルギー比率                   | 四日 「「「」」                            | エネルギー比率                         | 炭水化物1          | エネルギー比率                            | 穀物エネル | ギー比率                           | 動物性蛋白質比率                          | 動物性脂質比率                          |
| ∮<br>期<br>< | 栄義素<br>栄養<br>%<br>一食当り                                                                                                    | 出率          | 質エネルギー比率<br>15             | 區 脂質                                | エネルギー比率<br>42.8                 | 炭水化物1          | エネルギー比率<br>41.90                   | 穀物エネル | ギー比率<br>0.00                   | 動物性蛋白質比率 0.00                     | 動物性脂質比率<br>0.00                  |
| ∮ 期 <       | 栄養素<br>栄養<br>(<br>)<br>(<br>)<br>(<br>)<br>(<br>)<br>(<br>)<br>(<br>)<br>(<br>)<br>(<br>)<br>(<br>)<br>(                                                                                                    | 出率          | 質エネルギー比率<br>15<br>10       | 座 脂質<br>5.24<br>0.49                | エネルギー比率<br>42.8<br>26.8         | 炭水化物<br>6<br>0 | エネルギー比率<br>41.90<br>61.49          | 穀物エネル | ギー比率<br>0.00<br>35.28          | 動物性蛋白質比率<br>0.00<br>0.00          | 動物性脂質比率<br>0.00<br>0.00          |
| ■ 期 <       | <ul> <li>栄養素</li> <li>栄養</li> <li>・</li> <li>・<!--</td--><td>蛋白</td><td>質エネルギー比率<br/>15<br/>10<br/>16</td><td><u>图 脂質</u><br/>5.24<br/>9.49<br/>5.53</td><td>エネルギー比率<br/>42.8<br/>26.8<br/>32.2</td><td>炭水化物<br/>6<br/>5</td><td>Lネルギー比率<br/>41.90<br/>61.49<br/>51.56</td><td>穀物エネル</td><td>ギー比率<br/>0.00<br/>35.28<br/>14.45</td><td>動物性蛋白質比率<br/>0.00<br/>0.00<br/>54.55</td><td>動物性脂質比率<br/>0.00<br/>0.00<br/>36.29</td></li></ul> | 蛋白          | 質エネルギー比率<br>15<br>10<br>16 | <u>图 脂質</u><br>5.24<br>9.49<br>5.53 | エネルギー比率<br>42.8<br>26.8<br>32.2 | 炭水化物<br>6<br>5 | Lネルギー比率<br>41.90<br>61.49<br>51.56 | 穀物エネル | ギー比率<br>0.00<br>35.28<br>14.45 | 動物性蛋白質比率<br>0.00<br>0.00<br>54.55 | 動物性脂質比率<br>0.00<br>0.00<br>36.29 |

### 献立一覧表示設定の変更

- 1. 表示設定 をクリックします。『献立一覧表示設定』画面が表示されます。
- 2. 変更したい項目を選択し、登録[F1] をクリックします。

| <mark>油4</mark> 献立一覧表示設 | 定     |          |        |
|-------------------------|-------|----------|--------|
| 献立一覧表示                  | 示設定 📘 | 登録[F1]   | 終了[F3] |
| 文字サイズ                   | O ★   | ○ ₱      | ◉ 小    |
| 料理分類グループを               | 選択 料理 | 里分類2     | ~      |
| 料理名の文字色                 | ◉ 標準色 | ○ 料理分    | 類設定色   |
| 料理分類 列                  | ◎ 表示し | ない 〇 表示す | õ      |
|                         |       |          |        |

| 項目名           | 説明                            |
|---------------|-------------------------------|
| 文字サイズ         | 文字サイズを変更します。「大」「中」「小」         |
| 料田八海ガル―― プムアセ | 表示する料理分類を設定します。               |
| 料理力類グループを選択   | ※[料理分類 列]を「表示する」に設定した場合       |
| 料理名の文字色       | 『料理分類マスタ』で設定した文字色を料理名に反映させます。 |
| 料理分類 列        | 「料理分類 列」の表示・非表示の設定をします。       |

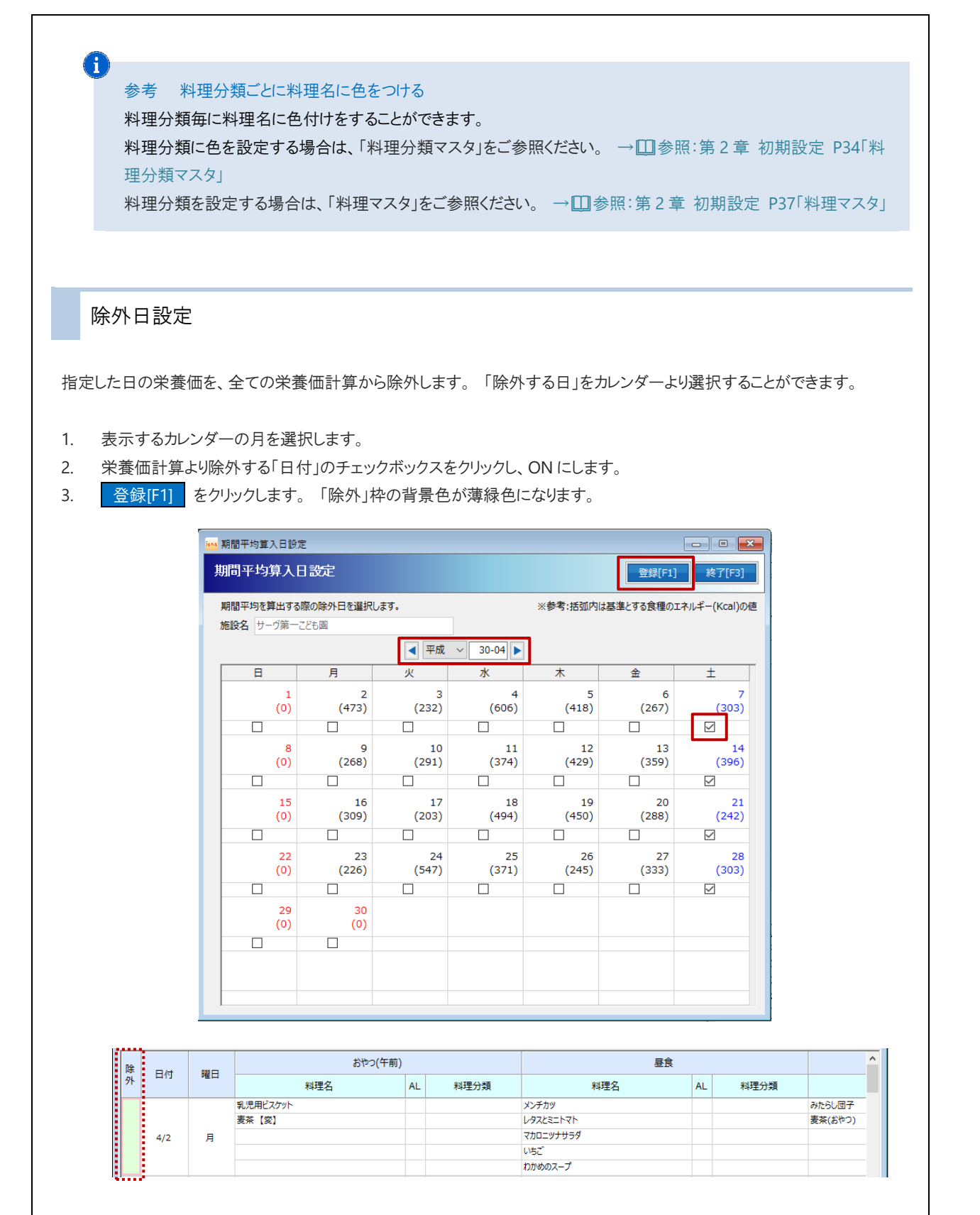

### 献立の控えを保存する

作成した献立の控えを保存することができます。

- 1. 保存する期間を指定します。(※既に献立控えのデータが同日に存在する場合は上書きされます)
- 2. 登録[F1] をクリックします。

|                                                | - • *      |
|------------------------------------------------|------------|
| 献立控えを保存                                        | 1] 終了[F3]  |
| 作成した献立を「控え」(予定献立表)として保存することができます。              |            |
| 対象期間 平成 > 30-04-01 ~ 平成 > 30-0                 | )4-30      |
| ※この処理は、繰り返し行うことはできますが、既に献立控えのデータが『<br>上書きされます。 | 司日に存在する場合は |

#### 参考献立控えの保存

A

保存した控えは、『献立一覧表示』画面の[表示区分]で「控え献立(編集不可)」を選択すると参照することができま す。(編集不可)

また、「予定献立表」として印刷することもできます。 → □ 参照: P19「帳票印刷 予定献立表」

# 帳票印刷

必要に応じ、帳票を印刷します。

予定人数表·実施人数表 1 メインメニュー ⇒ 人数登録 メイン画面より、[施設名]を選択します。 1. [人数区分]を選択します。 2. 3. 日付範囲を指定します。 [開始日]と[終了日]を入力します。 印刷[F11] をクリックします。 プレビュー画面が表示されます。 4. <mark>ì™</mark> 人数登録 - - -人数登録 前月複写 実施へ複写 人数複写 料理へ複写 登録[F1] 削除[F4] 取消[F9] 印刷[F11] 終了[F3] 施設名 \* サーヴ第一こども園 施設切替 休日表示 🗌 表示 🗌 セル移動を横にする 食事区分を表示 ∨ 人数区分 予定人数 ∨ 開始日 平成 ∨ 30-04-01 ~ 終了日 平成 ∨ 30-04-30 合計 3歳以上児 3才未満児 職員 、レ代ル 替 食事区分/料理名 日付 予定人数 実施人数 予定 実施 予定 実施 予定 実施 2018/04/02 (月) おやつ(午前) 昼食 おやつ(午後) 35 35 35 35 131 21 21 75 75 131 予定人数表 指定された期間中の、予定人数表を出力します。 ▼ 印刷指定・オプション等 項目 説明 人数区分 「予定人数」を選択します。

|                        |                     |                                           | 3                        | よった                                  | 数美                                                       |                                    |      |
|------------------------|---------------------|-------------------------------------------|--------------------------|--------------------------------------|----------------------------------------------------------|------------------------------------|------|
|                        |                     |                                           | -                        | PEN                                  | XX XX                                                    |                                    |      |
| at 19.4                | щ. не               | * u * B                                   |                          |                                      |                                                          |                                    |      |
| ME 8大元 で :<br>118 月間 - | - <del>5</del> - 93 | # - ことも国<br># 04 月 01 日 死が?               | O HE SO HE               |                                      |                                                          |                                    |      |
| 991 INU :              | 4-98- 60*           | ФФ4 VI В ~ +л¢са                          | 0440424 2010             |                                      | ,                                                        | ,                                  | <br> |
| 8                      | 付                   | 1 1                                       | - <del>16</del> -0-      |                                      | a to to Manufer                                          |                                    |      |
|                        |                     |                                           | 86                       | MAR ON LIVE                          | い 不満児                                                    | 「秋泉                                |      |
|                        |                     | おやつ(午前)                                   | 0                        | 9985 SALEN<br>0                      | <i>श्वर ज्यालापुर</i><br>Q                               | 984.82<br>Q                        | <br> |
| 04/01                  | в                   | おやつ(午前)<br>昼食                             | 0<br>0                   | 0<br>0<br>0<br>0<br>0<br>0<br>0<br>0 | <i>३२ ж</i> आस्थ्र<br>०<br>०                             | 99492<br>0                         |      |
| 04/01                  | в                   | おやつ(午前)<br>昼食<br>おやつ(午後)                  | 0<br>0<br>0              | 0<br>0<br>0<br>0                     | ्रम अस्त्र आप<br>0<br>0<br>0                             | ₩ <b>₽</b><br>0<br>0<br>0          |      |
| 04/01                  | в                   | おやつ(午前)<br>歴史<br>おやつ(午後)<br>おやつ(午街)       | 0<br>0<br>0<br>35        | 0<br>0<br>0<br>0<br>0<br>0           | <i>३२७ म</i> रसम्म १९<br>0<br>0<br>0<br>0<br>0<br>0<br>0 | 98492<br>0<br>0<br>0<br>0          |      |
| 04/01<br>04/02         | в<br>Я              | おやつ(午前)<br>品食<br>おやつ(午後)<br>おやつ(午前)<br>品食 | 0<br>0<br>0<br>35<br>131 | 0<br>0<br>0<br>0<br>0<br>0<br>75     | 57 未編几<br>0<br>0<br>0<br>35<br>35                        | 986<br>0<br>0<br>0<br>0<br>0<br>21 |      |

#### 実施人数表 指定された期間中の、実施人数表を出力します。 ▼ 印刷指定・オプション等 説明 項目 人数区分 「実施人数」を選択します。 実施人数表 施設者: サーウ第一ことも國 期 間: 平成20年04月01日~平成20年04月20日 日付 潮以上児 は未満児 €Ħ おやつ(午前) 昼食 04/01 в <u>歴</u>末 おやつ(午後) おやつ(午前) 昼食 おやつ(午後) 月 131 131 04/02 75 75 メインメニュー ⇒ 献立登録 予定献立表 2 メインメニュー ⇒ 献立一覧表示 『献立登録』画面のメイン画面より、印刷[F11] をクリックします。 1. 🚾 献立登録 - • • 献立登録 セット料理 新料理 登録[F1] 削除[F4] 複写[F6] 取消[F9] 印刷[F11] 終了[F3] 施設切替 日付 < 平成 🗸 施設名 サーヴ第一アドも周 行事など □ Enterキーでセルを横に移動する 検索[F8] 行削除 行追加 行挿入 ↑上へ ↓下へ 人数複写(予→実) ▲材料を表示 ▲人数を表示 盛り付け単位等 純使用量で表示 代 変 予定人数 実施人数 料理コード/食事区分/料理名 ル 食 更 3歳以上児 3才未満児 職員 3歳以上児 3才未満児 職員 もしくは、『献立一覧表示』画面のメイン画面より、印刷[F11] をクリックします。 - - -📫 献立一覧 表示 献立一覧 表示 除外日設定 控えを保存 再計算 印刷[F11] 終了[F3] 期間 平成 ~ 30-12-01 ~ 平成 ~ 30-12-31 表示 🗌 休日を表示 施設名サーヴ第一こども風 施設切替 ◇ 表示区分 通常 行事など 表示する食種 全ての食種 $\sim$ 表示設定 おやつ(午後) おやつ(午前) 昼食 除 外 日付 曜日 料理名 AL 料理名 AL 料理名 AL

- 2. 「献立表」タブを選択します。
- 3. 出力用途に応じて、印刷設定・オプション等を指定します。
- 4. 印刷[F1] をクリックします。 プレビュー画面が表示されます。

| ·<br>··································· |                                                        |               |
|------------------------------------------|--------------------------------------------------------|---------------|
| 帳票印刷                                     |                                                        | 印刷[F1] 終了[F3] |
| 献立表調                                     | 理指示書・日報・検食簿                                            |               |
| フォーム                                     | 予定献立表A ~                                               |               |
| 備考                                       |                                                        |               |
| 印刷指定                                     | 平成 ~ 30-04-01 日 ~ 平成 ~ 30-04-30 月                      |               |
| 印刷区分                                     | 献立表                                                    |               |
| 施設名                                      | 001. サーヴ第一ごども固 ~                                       |               |
| 食種                                       | 3歳以上児 ~                                                |               |
| 確認印欄                                     | <ul> <li>● なし</li> <li>○ 全頁</li> <li>○ 最初の頁</li> </ul> |               |

▼ 印刷指定・オプション等

| 項目   | 説 明                                 |
|------|-------------------------------------|
| フォーム | リストから任意の帳票を選択します。                   |
| 印刷指定 | 日付範囲を指定します。 開始年月日と終了年月日を入力します。      |
| 百里冈  | 献立表・・・献立表を印刷します。                    |
| 印刷区刀 | 献立表(控え)・・・献立表(控え)を印刷します。            |
| 施設名  | 施設を選択します。                           |
| 食種   | 食種を選択します。 ※施設単位で作成する帳票の場合は、選択できません。 |
|      | なし・・・確認印欄を印刷しません                    |
| 確認印欄 | 前頁・・・すべての頁に確認印欄を印刷します。              |
|      | 最初の頁・・・最初の頁のみ確認印欄を印刷します。            |

# 予定献立表 A

予定献立表を出力します。(食事区分3枠固定)

| 15.7 | 24.     | 바르 러행 V 호國              |                                                                           |                                         |
|------|---------|-------------------------|---------------------------------------------------------------------------|-----------------------------------------|
| 4.9  | ent.    | 500 CTFU7               |                                                                           |                                         |
| 118  |         | - Web Sold (日の2月(日) ~ 5 | Σψ330-#304 Εί30 ⊨ (Εί)                                                    |                                         |
| ~    |         |                         |                                                                           |                                         |
|      |         | おやつ(午前)                 | 基定                                                                        | おやつ(千姓)                                 |
| z    |         |                         |                                                                           |                                         |
|      | Я (     |                         | メンチカツ                                                                     | おたらし団子                                  |
| -    | ×       |                         | メンチカツ レタスとミニトマト                                                           | みたらし団子<br>麦茶(おやつ)                       |
| -    | 1       |                         | メンチカツ<br>レタスとミニトマト<br>マカロニッナサラダ                                           | みたらし団子<br>麦茶(おやつ)                       |
| -    | Я       |                         | メンチカツ<br>レタスとミニトマト<br>マカロニッナサラダ<br>いちご                                    | みたらし団子<br>皮茶(おやつ)                       |
| -    | Я       |                         | メンチカジ<br>レタスとミニトマト<br>マカロニジナサラダ<br>いちご<br>わかめのスープ                         | みたらし団子<br>東茶(おやつ)                       |
| -    | л<br>"  |                         | メンチカジ<br>レタスとミニトマト<br>マカロニッナサラダ<br>いちご<br>わかめのスープ<br>肉入り写真野空砂め            | みたらし団子-<br>麦茶(おやつ)                      |
| \$   | л<br>,, |                         | メンチカジ<br>レタスとミニトマト<br>マカロニジナサラダ<br>いちご<br>わかめのスープ<br>内人り五日野気炉め<br>マネルマックマ | おたらし団子<br>東浜 (おやつ)<br>ビスケット<br>ナー ケンワー語 |

### 予定献立表 B

食品を3群「肉や血を作る」「熱や体温となる」「体の調子をよくする」「調味料」に分類し、1日当たりの栄養素「エネルギー」 「たんぱく質」「脂質」を出力します。(食事区分3枠固定)

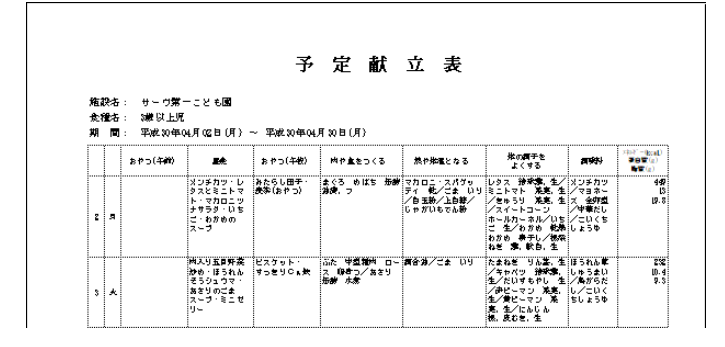

### 予定献立表 C

食品を4群「肉や血を作る」「乳・乳製品・卵類」「魚介類・肉類・豆・豆製品」「野菜類・芋類・果物」「穀類・油脂・砂糖・ 種実類・その他」に分類し出力します。(食事区分3枠固定)

| 施設 | 没右<br>童右 | ・: サーヴ第・<br>・: 3歳以上児 |                                                                |                     |                 |                                     |                                                                                                    |                                    |
|----|----------|----------------------|----------------------------------------------------------------|---------------------|-----------------|-------------------------------------|----------------------------------------------------------------------------------------------------|------------------------------------|
|    |          |                      |                                                                |                     |                 |                                     |                                                                                                    |                                    |
| 期  |          | : 平成 30 年0           | 4月02日(月)                                                       | ~ 平成30年04           | 月30日(月)         |                                     |                                                                                                    |                                    |
|    |          | おやつ(午前)              | <b>s</b> ≉                                                     | おやつ(午校)             | 乳・乳焼赤・弁友        | 急介護・内護<br>夏・夏朝県                     | 野菜類・芋類・羗粉                                                                                                    | 教師・2010・2018<br>加速期・その他            |
| z  | 9        |                      | メンチカツ・レ<br>タスときニトマ<br>リートマ<br>サラダ・マカロニリ<br>ナサラダ・いち<br>こ、レ<br>フ | みたらし田子・<br>表季(おやつ)  |                 | まぐろ 0011ま 振樹<br>神魂,⊽                | レタス 治療療 生/<br>ミニトマト 廃患 生<br>/をゅうり 落葉 生<br>/スイートコーン<br>ホールカーホル/いち<br>こ 生/わかめ 表示<br>わかめ 身子し /祝栄<br>ねき 意,飲白、生/<br>じゃがいもでん物 | マカロニ・スパゲッ<br>ティー教/ごま い<br>/白玉粉/上白粽 |
| \$ | *        |                      | 州入り五日好菜<br>かめ・ほうれん<br>そうシュウマ・<br>あをりのごま<br>スープ・ミニゼ<br>リー       | ビスケット・<br>すっをりつ # 鉄 | <b>すっきりこ</b> ∎¥ | 品た 甲型類例 ロー<br>ス (948)つ/あさり<br>振動 水素 | たまねき りんぷ、生<br>/キャパッ 静安課<br>生/だいずもやし 生<br>/井ピーマン 落実。<br>生/男ピーマン 落<br>実、生/にんしん                                            | <b>ಷ್ಟು</b> 2:± ಬಳ                 |

### 予定献立表 D

食品を6群「魚·肉·卵·大豆製品」「乳製品·海藻·小魚類」「緑黄色野菜」「淡色野菜·果物」「穀類·イモ類·砂糖」「油脂類」 に分類し出力します。(食事区分3枠固定)

|    |   | ··· +/#- // | 中平04月(2日                                                                                 | ∃(AT)~ %               | 平波 30 年 04 月 3                        | Q 🖻 (AT)          |                                      |                                                                                                    |                                                 |                    |
|----|---|-------------|------------------------------------------------------------------------------------------|------------------------|---------------------------------------|-------------------|--------------------------------------|----------------------------------------------------------------------------------------------------|-------------------------------------------------|--------------------|
|    | l | きやつ(午前)     | £.                                                                                       | まやつ(牛樹)                | - ≜- ⋈<br><i>町 - <u>天</u>田県</i>       | 天然5<br>海道・小曲旗     | 號曲色軒葉                                | 发色开杂<br>发行                                                                                                    | 税加・イモ加<br>初齢                                    | 沙印旗                |
| z  | я |             | メンチカ<br>フレントコット<br>フレントン<br>フレート<br>フレート<br>フレート<br>フレート<br>フレート<br>フレート<br>フレート<br>フレート | ≱たらし田<br>子・表茶(お<br>やつ) | まぐろ めばち<br>振動 始速、つ                    | わかめ 乾燥わ<br>かめ 泉子し | ≹_⊦⊽⊦ ¥<br>≢. ±                      | しタス 静奈<br>第、生/をゅう<br>り 落実、生/<br>スイートコージ<br>ホールカーネル<br>/いちこ 生/<br>桃奈ねぎ 意、<br>軟白、生                                          | マカロニ・スパ<br>グゥティ 乾/<br>自玉粉/上自 礬<br>/じゃがいもで<br>ん粉 | 2# ມາ              |
| \$ | * |             | m 入り五戸<br>府太り五戸<br>府太沙め・<br>ほうれんそ<br>うシュウ<br>マ・あをり<br>のごまスー                              | ビスケッ<br>ト・すった<br>リCL鉄  | ☆た 甲型類内<br>ロース (958つ<br>/あさり 毎番<br>水煮 |                   | #Pピーマン 発<br>実、生∕にんじ<br>ん 根、皮む<br>き、生 | <ul> <li>への・エ</li> <li>たまねぎ りん</li> <li>生/キャパ</li> <li>ジ 辞余季,生</li> <li>/だいずおやし</li> <li>生/貸ビニマン</li> <li>薬素,生</li> </ul> | ソフトピスケット<br>ト                                   | <b>商合治</b> /<br>いり |

B 調理指示書·日報·検食簿

メインメニュー ⇒ 献立登録 メインメニュー ⇒ 献立一覧表示

1. 『献立登録』画面のメイン画面より、印刷[F11] をクリックします。

| <mark>}103</mark> 献立登録 |                                                                                                    |                       |
|------------------------|----------------------------------------------------------------------------------------------------|-----------------------|
| 献立登録                   | セット料理         新料理         登録[F1]         削除[F4]         複写[F6]                                                                      | 取消[F9] 印刷[F11] 終了[F3] |
| 施設名 サーヴ第一こども周          | 施設切替 日付 < 平成 > 万事など                                                                                                    | □ Enterキーでセルを横に移動する   |
| 検索[F8] 行削除 行追加 行挿入     | ↑上へ ↓下へ 人数複写(予→実) よ材料を表示 よ人数を表示                                                                                                    | 盛り付け単位等 純使用量で表示 ~     |
| 料理コード/食車区分/料理タ         | アレ 代 変 予定人数 実施人数                                                                                                    |                       |
|                        | ル <sup>1</sup> <sup>1</sup> <sup>1</sup> <sup>1</sup> <sup>1</sup> <sup>1</sup> <sup>1</sup> <sup>1</sup> <sup>1</sup> <sup>1</sup> |                       |

もしくは、『献立一覧表示』画面のメイン画面より、 印刷[F11] をクリックします。

| ja na | 献立一覧 表; | 示      |           |        |                    |    |                    | E     | - • ×  |
|-------|---------|--------|-----------|--------|--------------------|----|--------------------|-------|--------|
| ġ     | 拉一覧     | 表示     |           | 小日設加   | を 控えを保存 再計算        |    | 白刷                 | [F11] | 終了[F3] |
| 施     | 没名 サーヴ第 | 育一こども国 | 施設切替      |        | 期間 平成 ~ 30-12-01 ~ | 平月 | 成 ~ 30-12-31 表示 体的 | 日を表示  |        |
| 表     | 示する食種(主 | とての其種  | ✓ 表示区分 通常 | $\sim$ | 行事など               |    |                    |       | 表示設定   |
| 除     | 日付      | 199 C  | おやつ(午前)   |        | 昼食                 |    | おやつ(午後)            |       | ^      |
| 外     | L113    | ME LI  | 料理名       | AL     | 料理名                | AL | 料理名                | AL    |        |

- 2. 「調理指示書・日報・検食簿」タブを選択します。
- 3. 出力用途に応じて、印刷設定・オプション等を指定します。
- 4. 印刷[F1] をクリックします。 プレビュー画面が表示されます。

| 献立表調           | 指示書・日報・検食簿                                           |              |
|----------------|------------------------------------------------------|--------------|
| フォーム           | 日報A                                                  | $\checkmark$ |
| 備考             | 予定·実施献立表                                             |              |
| 印刷指定           | 平成 ~ 30-04-02 月 ~ 平成 ~                               | 30-04-30 月   |
| 施設名            | 001. サーヴ第一こども風                                       | ~            |
| 食種             | 3歳以上児 ~                                              |              |
| 確認印欄           | <ul> <li>○ なし</li> <li>○ 全頁</li> <li>● 最初</li> </ul> | 刀の頁          |
|                | 基本パターン ~                                             |              |
|                | 園長主任                                                 | 担当者          |
|                |                                                      |              |
| 日報を出ナ<br>(調理指示 | する際は計算方法を選択します。<br>はに献立明細の使用量」および「予定人数」を用います」        | )            |
| 日報を出力<br>(調理指示 | する際は計算方法を選択します。<br>は「献立明細の使用量」および「予定人数」を用います。        | )            |

▼ 印刷指定・オプション等

| 項目                    | 説明                                   |
|-----------------------|--------------------------------------|
| フォーム                  | リストから任意の帳票を選択します。                    |
| 印刷指定                  | 日付範囲を指定します。 開始年月日と終了年月日を入力します。       |
| 印刷区公                  | 献立表・・・献立表を印刷します。                     |
| 可意区方                  | 献立表(控え)・・・献立表(控え)を印刷します。             |
| 施設名                   | 施設を選択します。                            |
| 会话                    | 食種を選択します。                            |
| 艮裡                    | ※検食簿や調理指示書など、施設単位で作成する帳票の場合は選択できません。 |
|                       | なし・・・確認印欄を印刷しません。                    |
| 確認印欄                  | 前頁・・・すべての頁に確認印欄を印刷します。               |
|                       | 最初の頁・・・最初の頁のみ確認印欄を印刷します。             |
| 計質士はオプシッシュ            | 使用量合計の求め方、1 人当たりの使用量の求め方を選択します。      |
| 司 <u>昇 月 広</u> オ ノンヨノ | ※このオプションは、日報出力時のみ有効になります。            |

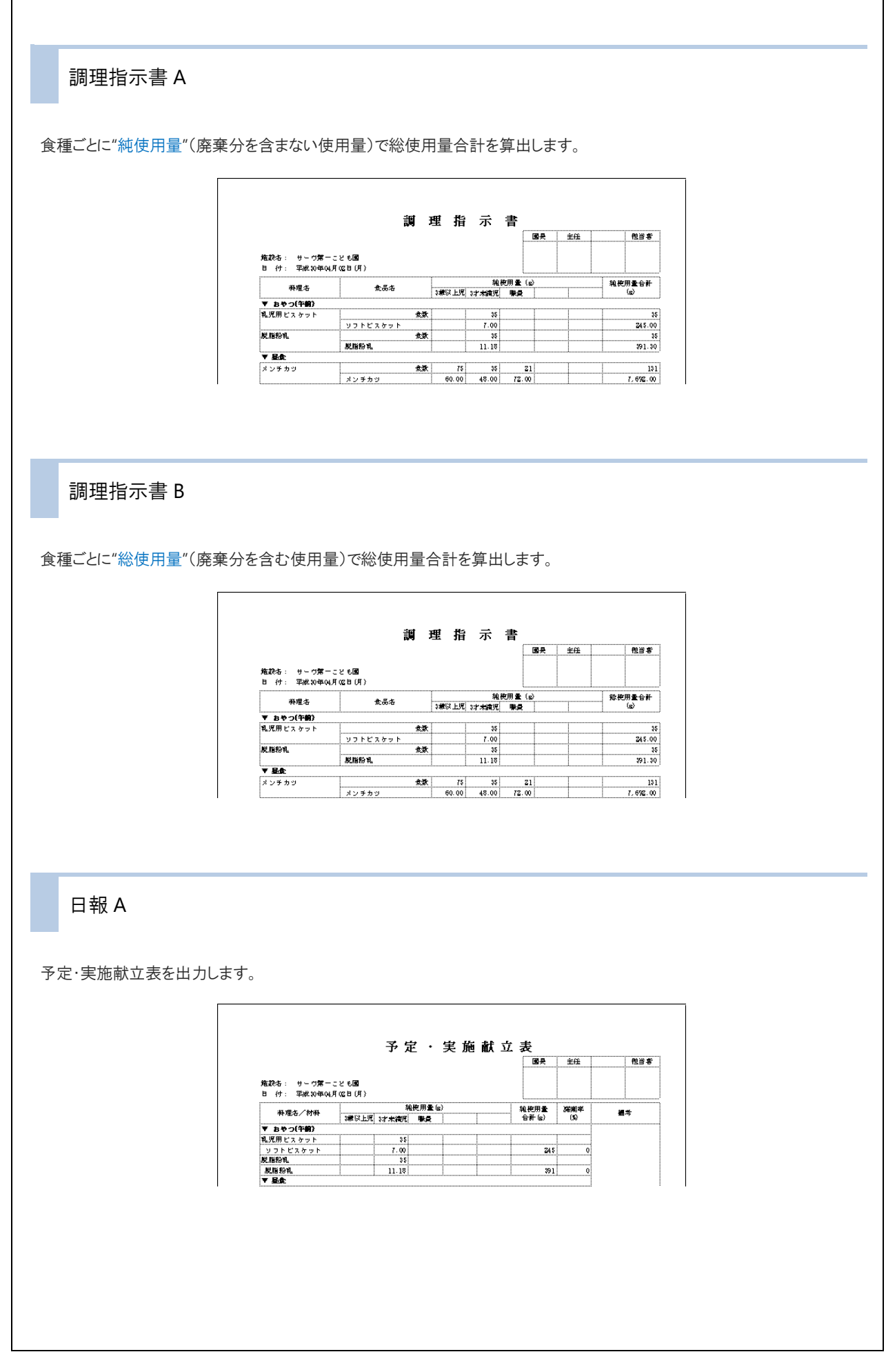

### 日報 B

#### 献立日誌を出力します。

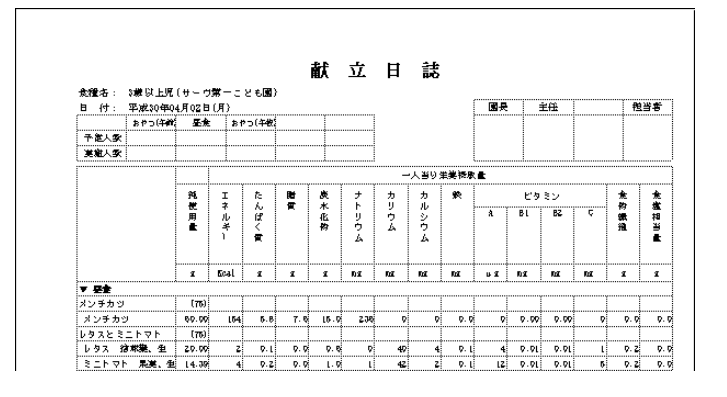

### 日報C

予定・実施献立表(金額付き)を出力します。

| 27-10-2- 11              |       |       |         |        | 國長:           | Eff£ | - 111111111111111111111111111111111111 |
|--------------------------|-------|-------|---------|--------|---------------|------|----------------------------------------|
| 10-10 at 11 at 100 at 11 |       |       |         |        |               |      |                                        |
| 104/24 : サーウンモーアン・       | ¢.∭0  |       |         |        |               |      |                                        |
| 月 付・ 空波の毎04月12日          | 5 (F) |       |         |        |               |      |                                        |
|                          |       |       |         | <br>   |               |      |                                        |
| <b>料理</b> 右/材料           |       | 9     | 4代用室 66 | r<br>1 | <br>雑使用量      | 研究学  | 2200<br>(III)                          |
|                          | 海风上吃  | 3才未満児 | 際員      | L      | <br>19797-183 | (N)  | (#)                                    |
| ▼ おやつ(午前)                |       |       |         |        | <br>          |      |                                        |
| 乳児用ビスケット                 |       | 35    |         |        |               |      |                                        |
| ソフトビスケット                 |       | 7.00  |         |        | 245           | Q    | 2                                      |
| 脱脂粉乳                     |       | \$5   | •       |        | <br>          |      |                                        |
| 脱脂粉乳                     | Ĭ     | 11.18 |         |        | 391           | Q    | 45                                     |
| 材料費(一人当たり)               | Q     | 22    | Q       |        | <br>-         | -    |                                        |
| ¥ 8¢                     | ·A    |       |         | Å      | <br>          |      |                                        |
| <u></u>                  | 75    | 35    | 21      | I III  | <br>(         |      |                                        |
|                          | 1.    |       |         |        |               |      |                                        |

#### 検食簿 A-1

食種ごとに最大3食まで出力します。

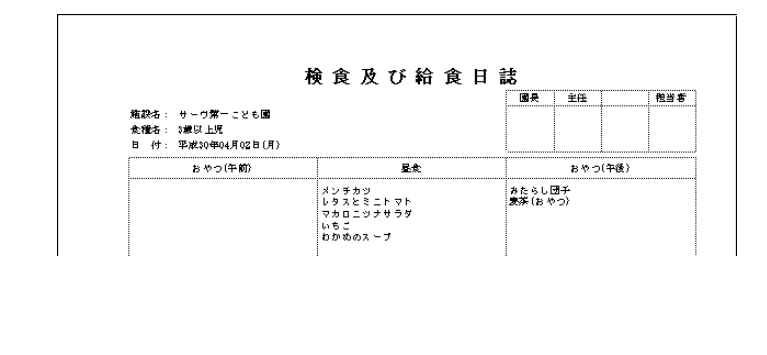

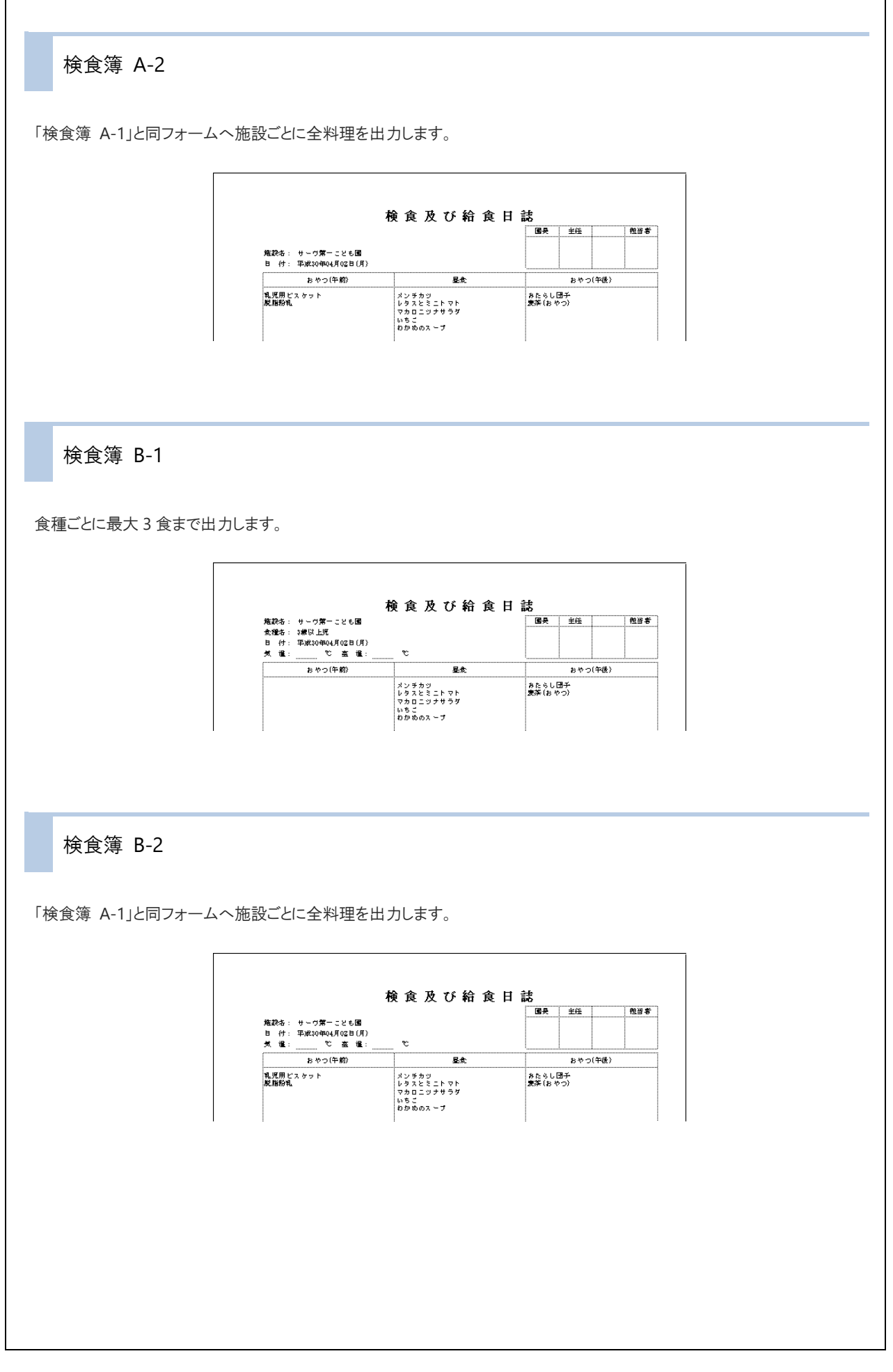